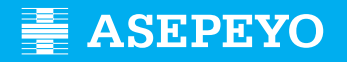

## Solicitude da prestación de pago directo por continxencias comúns en Asepeyo Asesorías

Enviar a solicitude

Accede a Asepeyo Oficina Virtual: https://oficinavirtual.asepeyo.es/loginportal

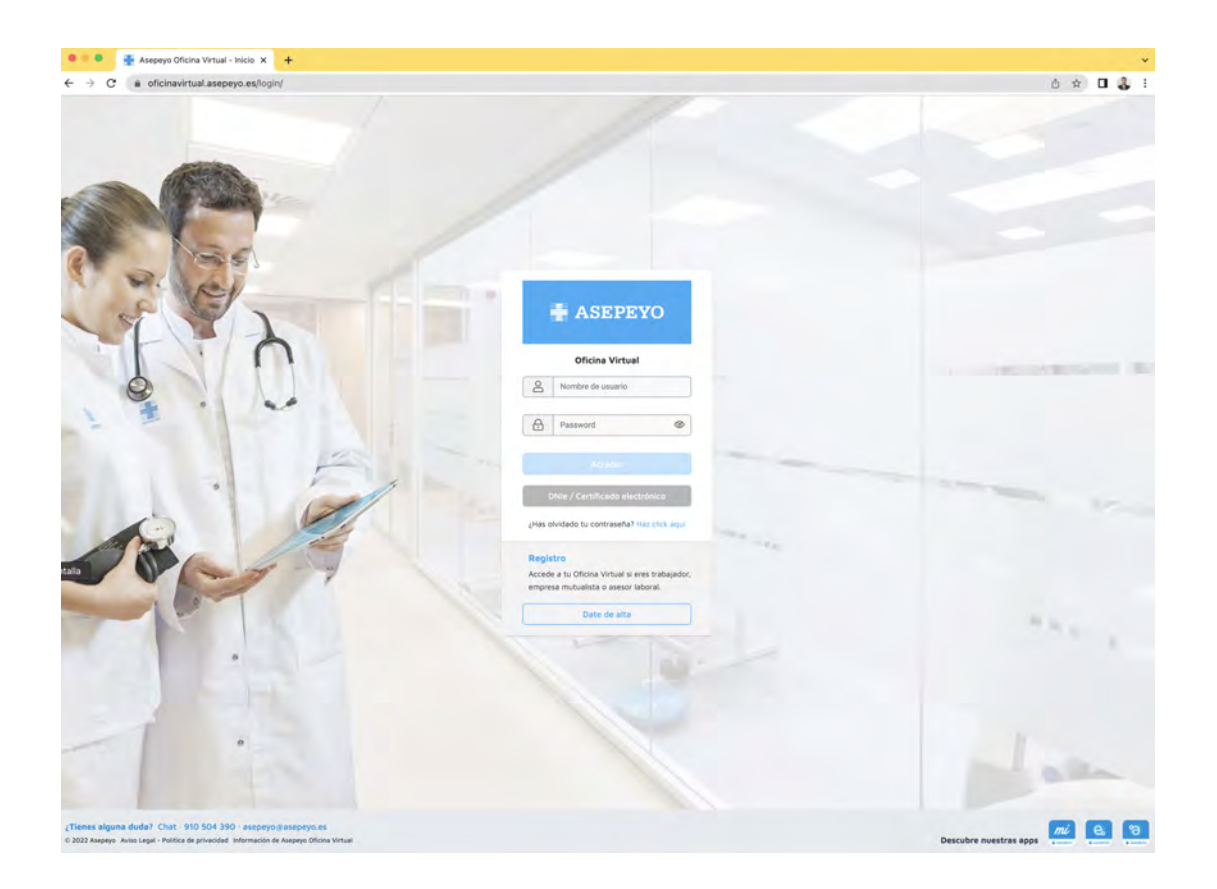

### CERTIFICADO DIXITAL

Se tes **certificado dixital** poderás acceder directamente.

DARSE DE ALTA

Se non te rexistraches antes, date de alta.

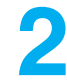

Unha vez dentro, preme en **Trámites pendentes**, dende o escritorio principal ou no menú lateral:

| ASEPEYO                          |           |            |                   |              |    | * 💋 🐌 💿                          | E                   |
|----------------------------------|-----------|------------|-------------------|--------------|----|----------------------------------|---------------------|
| D Iniche                         | olas -    | πέ Αυσραγο | P prevención      |              |    |                                  | 1                   |
| Alertes 🙆                        |           |            |                   |              |    |                                  |                     |
| 💖 Tràmites pendientes            |           |            | 51                | 5            |    |                                  |                     |
| Retaile casos pendientes de atta | de alta   | 15         | Casos pendia      | ntes de alta | Y. | Cesos sin                        | baja                |
| Partes de accidentes             |           | 10         |                   |              | 1  |                                  |                     |
| O Informer.                      |           |            |                   |              | ų  |                                  | 0                   |
| Consultar solicitudes de page    |           | • M        | cartera autónomos |              |    |                                  |                     |
| 🚔 Milliontera                    |           |            |                   | -            |    | Diferencias de cotización        | Trámites pendientes |
| Vartaciones                      |           |            | 31                | 3            |    | 46                               | 185                 |
| 199 Buthquity Wappind Links      |           |            |                   |              |    | 40                               | 105                 |
| Volante de asistencia            | 🛩 O Bəjəs |            | ▲ 29 Altas        | 🛩 43 Bajas   |    |                                  |                     |
| Biblioteca                       |           | -          |                   |              | ^  | Solicitud pagos pendientes       |                     |
| Campus Prestaciones              |           | 1.1        |                   |              |    |                                  |                     |
| 7 Preguntas frecuentes           |           |            |                   |              |    | Documento asociación pdte. firma |                     |
| 🗇 Арилияс                        |           | ~          |                   |              | *  |                                  | (1) Ayusta          |

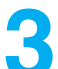

### Selecciona Solicitude de pago da prestación IT-CC.

Seleccione o autónomo; tamén podes xestionar a solicitude de pago de empregadas do fogar e do réxime agrario por conta propia. Poderase eliminar a solicitude de pago da prestación IT-CC dos clientes do asesor no botón Eliminar.

| Trámites pendientes                   |           |                | 0     | 2 🥹 💿    | E |
|---------------------------------------|-----------|----------------|-------|----------|---|
| < Votree                              | Overan po | trămite<br>nif | Aplex |          |   |
| Partse AT                             |           |                |       |          | ~ |
| Decumento asociación gota. firma      |           |                |       |          | * |
| Solicitar page de la prestación IT-CC |           |                |       |          | ~ |
|                                       |           |                | New   | Eliminar |   |

Ó seleccionar Eliminar abrirase unha pantalla para explicar as "Observacións da declinación". Unha vez introducidas as observacións e seleccionando Aceptar, a solicitude de pago directo desaparecerá dos trámites pendentes.

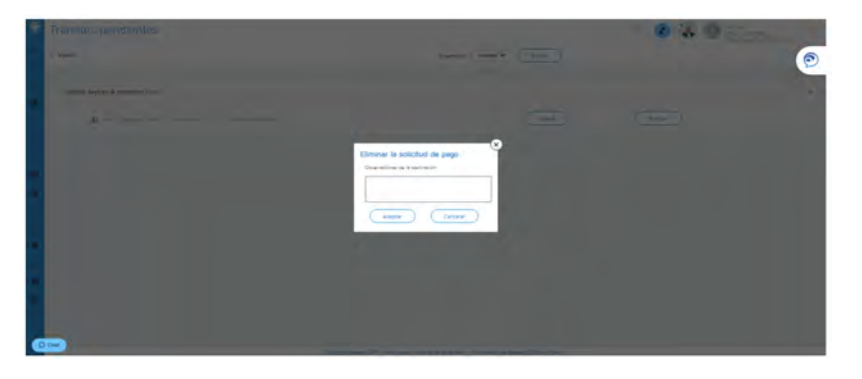

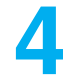

Unha vez en "Nova", aparecen uns campos para cubrir e gardar:

- Motivo polo que solicitas a prestación económica: traballadores do
- réxime especial de traballadores
- Periodicidade coa que queres recibir o pago da prestación
- IBAN na que recibirás o abono (o poder modificar se queres)
- Retención voluntaria do IRPF que queres que apliquemos

|          | Solicitud de pago         |                          |               |          |           | 0 | 2 🍓     |          | G      |
|----------|---------------------------|--------------------------|---------------|----------|-----------|---|---------|----------|--------|
| R        | < Volver                  | Solicitud IT             | Documentación |          | Historial |   |         |          |        |
| -        | Solicitud IT              |                          |               |          |           |   |         |          |        |
| ų,       | Tipo de solicitari        |                          |               |          |           |   |         |          |        |
|          | Solicitud de pago dire    | cto                      |               |          |           |   |         |          |        |
|          | Philoso.                  | and Principal Automation | 22            | Painter  | 170       |   |         |          |        |
|          | Elicitus pages en ISAN    |                          | N.            | riensual | (M)       |   |         |          |        |
| 9        | The extension do over the | 0.00 -                   |               |          |           |   |         |          |        |
|          |                           |                          |               |          |           |   | -       | -        |        |
| <b>R</b> |                           |                          |               |          |           |   | Guardar | Cancelar | Anular |
| E.       |                           |                          |               |          |           |   | -       | -        |        |

5

**Garda os datos anteriores**, o sistema amosará a documentación obrigatoria e opcional a achegar (documento a documento ou como pack).

Os documentos Solicitude de pago, Modelo de IRPF e declaración da situación de actividade están dispoñibles para a súa descarga e que posteriormente se cubra e/ou asine.

Tanto a solicitude do pago da prestación, coma o modelo 145 de IRPF, deben ir asinados polo autónomo.

| Solicitud de pag     | 30                                        |                                              |                                 | १ 🕗 🍓                | Đ          |
|----------------------|-------------------------------------------|----------------------------------------------|---------------------------------|----------------------|------------|
| < Volver             | Solicitud IT                              | Documentación                                | Historial                       |                      | e          |
| 140 éxist-0 dem      | D.00                                      |                                              |                                 |                      |            |
| Documentacio         | ón                                        |                                              |                                 |                      |            |
| Documentación        | obligatoria a presentar en la s           | olicitud                                     |                                 |                      | ^          |
| Solicitud de pago di | recto IT (Descargar y firmar)             |                                              |                                 |                      | ±          |
| DNI, NIE, Pasaporte  | o documento de identidad vigente en su    | pais                                         |                                 |                      |            |
| Modelo IRPF (Desca   | rgar, cumplimentar y firmar)              |                                              |                                 |                      | 1 ±        |
| Justificante de pago | de cuotas del mes anterior a la baja      |                                              |                                 |                      |            |
| Declaración situació | n de actividad (Descargar, cumplimentar ) | (firmar)                                     |                                 |                      | 4          |
| Documentación        | opcional a presentar en la sol            | icitud                                       |                                 |                      | Y () Ayuda |
|                      | Copy                                      | right Asepeyo 2017 Aviso Legel - politice de | e privacidad Información de Ase | Deyo Uticine Virtual | + 70% *    |

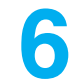

**Tramita** a solicitude unha vez gardada; se non incorporaches toda a documentación requirida, o sistema non deixará tramitar a solicitude.

| Solicitud de pago               |                                     |               |         |           | 2 3 0 3        |
|---------------------------------|-------------------------------------|---------------|---------|-----------|----------------|
| < Volver                        | Solicitud IT                        | Documentación |         | Historial |                |
| Trabajadores del Régimen E      | special Autónomos                   |               | Mensual |           |                |
| HIDCTUR SAYES OF ISAN.          |                                     |               |         |           |                |
| The second of many party        | 0,00                                |               |         |           |                |
|                                 |                                     |               |         |           | Tremter Aruler |
| Documentación                   |                                     |               |         |           |                |
| Documentación obligat           | toria a presentar en la solicitud   |               |         |           | *              |
| Solicitud de pago directo IT (D | escargar y firmar)                  |               |         |           | 10             |
| DNI, NIE, Pasaporte o docume    | nto de identidad vigente en su país |               |         |           | 0              |
| Modelo IRP# (Descargar, cump    | limentar y firmar)                  |               |         |           | *0             |
|                                 |                                     |               |         |           |                |
| Justificante de pago de cuotas  | del mes anterior a la baja          |               |         |           | 0              |

# Como coñecer o estado da miña solicitude?

Podes comprobar o estado da miña solicitude na lapela **Historial** dentro da "Solicitude de pago" do caso.

| к                     | Solicitud IT                                   | Documentación                    | Historial |                   |            |   |
|-----------------------|------------------------------------------------|----------------------------------|-----------|-------------------|------------|---|
| Documentación         | obligatoria a presentar en la soli             | citud                            |           |                   |            | ^ |
| Solicitud de pago dir | ecto IT (Descargar y firmar)                   |                                  |           | Fecha de entrada  | 18/11/2019 | q |
| DNI, NIE, Pasaporte   | o documento de identidad vigente en su pels    |                                  |           | Fecha de entrada  | 18/11/2015 | ٩ |
| Modelo IRPF (Descar   | gar, cumplimentar y firmar)                    |                                  |           | Fecha de entrada  | 18/11/2019 |   |
| Justificante de pago  | de cuotas del mes anterior a la baja           |                                  |           | Fecha de entrista | 18/71/2019 | Q |
| Declaración situación | n de actividad (Descargar, complementar y finn | car)                             |           |                   |            |   |
| Documentación         | opcional a presentar en la solicit             | ud                               |           |                   |            | × |
| Historial             |                                                |                                  |           |                   |            |   |
| Feche                 | Nore                                           | Estado                           |           |                   |            |   |
|                       | 14.47(31)                                      | hundhud dealadat                 |           |                   |            |   |
|                       | N 10 10                                        | Subctud Hindex bi- de Judianabor |           |                   |            |   |
|                       | ha an er                                       |                                  |           |                   |            |   |
|                       |                                                |                                  |           |                   |            |   |

Tamén o podes facen no menú lateral en **Consultar solicitudes de pago**, que che permitirá seleccionar un período de tempo e ver o estado de tódalas solicitudes:

| • | Pertes de eccidentes          | · · · · · · · · · · · · · · · · · · ·                |             |                                | B  |
|---|-------------------------------|------------------------------------------------------|-------------|--------------------------------|----|
| • | Informes                      |                                                      |             |                                |    |
|   | Consultar solicitudes de pago | O ASESORES, S.L. 🔄 17/01/2020 📛 17                   | 7/04/2020 📋 | TODOS                          | V  |
| Ê | Mi cartera                    |                                                      |             | TODOS<br>En tràmite            |    |
| • | Variaciones                   | ICAR POLARO                                          |             | Pendiente subsanar<br>Aceptada |    |
| - | Botlquin-Reposición           | Malue<br>Trabajadores del Régimen Especial Autónomos | Anulada     | Desistida<br>Descartada        | Q  |
| 0 | Volante de esistencia         | NAR DISARD                                           |             | Borrador<br>Declinada          |    |
| 0 | Biblioteca                    | Matien                                               | Estado      |                                | 9. |
| ø | Campus Prestaciones           |                                                      | Borrador    |                                |    |
| ź | Preguntas frecuentes          | KOAR INDIARIO                                        |             |                                |    |
|   | Ajustes                       | Motivo                                               | Borrador    | -                              | 9  |

Se tes configurada a **Alerta** para pago directo, recibirás aviso cando se acepte, denegue ou se solicite a súa emenda.

Lembra que tes que activar a alerta Solicitude pago directo en axustes no menú lateral, para recibir as notificacións mediante alerta.

#### Se falta documentación ou é errónea, saltará unha alerta de emenda.

|     | Partes de accidentes          |                                                    | 0                                                                                                    | <u>/</u>                     |                       | B                     |
|-----|-------------------------------|----------------------------------------------------|----------------------------------------------------------------------------------------------------|------------------------------|-----------------------|-----------------------|
| ٠   | Informes                      | Mi centro<br>Asepeyo                               | Mi gestor<br>Asepeyo                                                                                                    | Cambiar<br>contraseña        | Configurar<br>alertas | Pack de<br>bienvenida |
|     | Consulter solicitudes de pego | а а сереуо 🕚                                       | in the second second se | a oe empresa a               | атнаоа а Азереу       | 0 0                   |
|     | Mi cartera                    |                                                    |                                                                                                    |                              |                       |                       |
| •   | Verlaciones                   | ctividad 🕕                                         | Sol                                                                                                    | <mark>icitud</mark> pago dir | ecto 🕕                |                       |
| (±) | Botiquin-Reposicion           |                                                    | Se alles                                                                                                    | aley rocker notification pr  | 1211 <sub>5</sub>     |                       |
| •   | Volante de asistencia         |                                                    |                                                                                                    |                              |                       |                       |
| •   | Bibliotece                    |                                                    |                                                                                                    |                              |                       | Guardar               |
| ۰   | Campus Prestaciones           |                                                    |                                                                                                    |                              |                       |                       |
| 7   | Preguntas frecuentes          |                                                    |                                                                                                    |                              |                       |                       |
| ۵   | Ajustes                       | <b>de las alertas</b><br>peyo 2017 Aviso Legal - p | política de privacidad                                                                                                    | Información de Asep          | eyo Oficina Virtual   | ② Ayuda               |